## **Manually Add License Key**

Last Modified on 09/30/2015 1:04 pm EDT

Licenses can be added manually by typing in the key code.

- 1. Login to Wave. (see Login to Wave IP Global Administrator).
- 2. Choose Software Licenses.

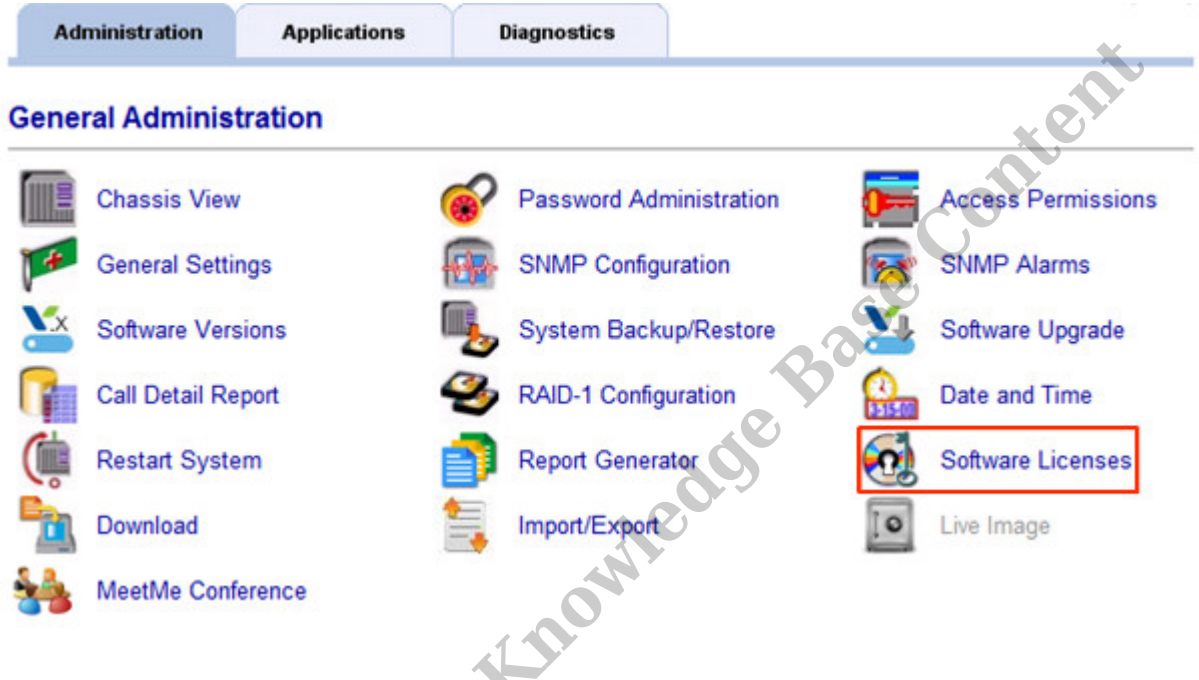

3. Click Add to enter the license key.

|               | Product | ID     | Quantity | Туре     | Expiration | Status               |    |
|---------------|---------|--------|----------|----------|------------|----------------------|----|
| Wave IP User  |         | 3      | 1        | Licensed | 09/15/2007 | Not Activated        | 1  |
| Wave IP User  |         | 4      | 1        | Licensed | 09/15/2007 | Not Activated        |    |
| Wave IP User  |         | 5      | 1        | Licensed | 09/15/2007 | Not Activated        |    |
| Wave ISM User |         | 6      | 1        | Licensed | 09/15/2007 | Not Activated        |    |
| Wave ISM User |         | 7      | 1        | Licensed | 09/15/2007 | Not Activated        |    |
| Wave ISM User |         | 8      | 1        | Licensed | 09/15/2007 | Not Activated        |    |
| 10            | Add     | Import |          | Activate | Remove     |                      | 2  |
| View Activity | )       |        |          |          |            | Setup Activation Pro | ху |

4. Choose the right product type for this key.

|              | this information | in your Vert | ical Softw | are License | certificate. |          |  |
|--------------|------------------|--------------|------------|-------------|--------------|----------|--|
| Product:     |                  |              |            |             |              | <b>•</b> |  |
| Version:     |                  |              |            |             |              | -        |  |
| License Key: | -                | - [          | - [        | - [         | -            |          |  |
|              |                  |              |            |             |              |          |  |
|              |                  |              |            |             |              |          |  |
|              |                  |              |            |             |              |          |  |
|              |                  |              |            |             |              |          |  |
|              |                  |              |            |             |              |          |  |
|              |                  |              |            |             |              | <u> </u> |  |
|              |                  |              |            |             |              |          |  |
|              |                  |              |            |             |              |          |  |
|              |                  |              |            |             | ОК           | Cancel   |  |
|              |                  |              |            |             | OK           | Cancel   |  |

- 5. Choose the correct version (remember, version numbers for specific keys do not necessarily align to Wave versions. For example, Wave 5.0 uses Business Continuity Service version 2.0).
- 6. Enter the full 24 digit license key.
- 7. Press OK.
- 8. To add another license follow these same steps.

The next step is to Activate the licenses (see <u>Activating Wave Licenses</u>).

**RELATED ARTICLES** [template("related")]